## STEP BY STEP INSTRUCTIONS: HOW TO ACCESS PATIENT PORTAL THROUGH HEALOW MOBILE APP

## FOR PAIENTS OF BOUCHIER-PRITCHETT FAMILY MEDICINE

- Once your account has been WEB ENABLED we will give you your User name & Password to be able to access Patient Portal
- 2. BEGIN DOWNLOADING APP:

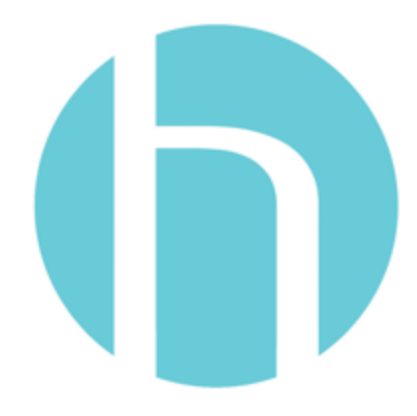

## 3. ONCE DOWNLOAD IS COMPLETE OPEN HEALOW APP:

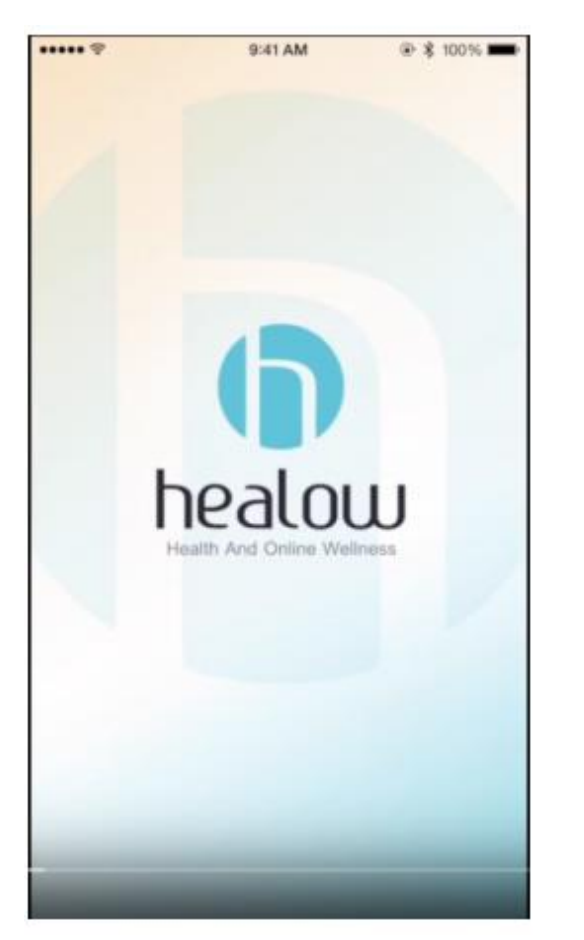

# 4. IT IS GOING TO WALK YOU THROUGH TO HELP YOU TO GET STARTED:

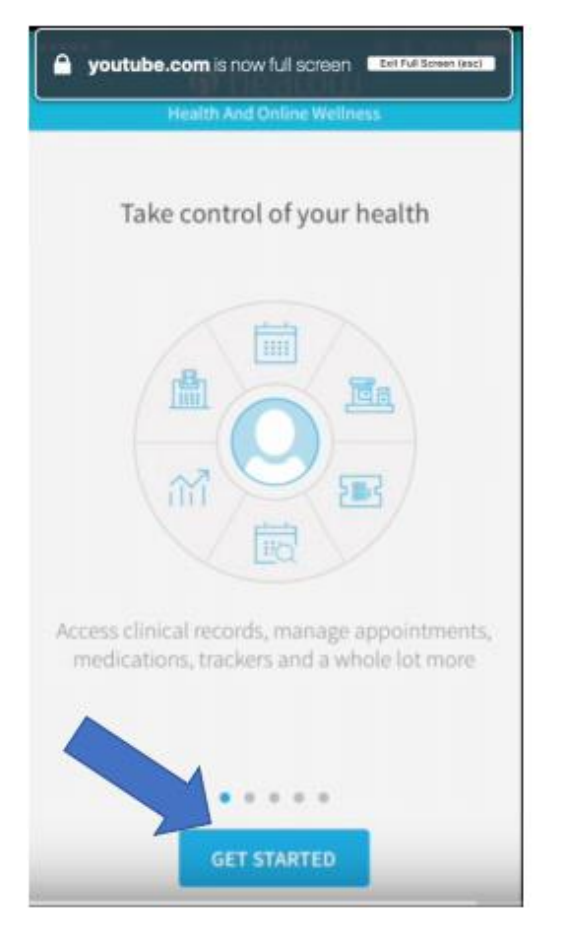

## 5. GET STARTED: FIND MY DOCTOR BY ENTERING OUR PHONE NUMBER: 530-477-3390. SELECT OUR PRACTICE:

Bouchier-Pritchett Family Medicine

280 Sierra College Dr.

Grass Valley, Ca 95945

Or enter our practice code: HGJJAD

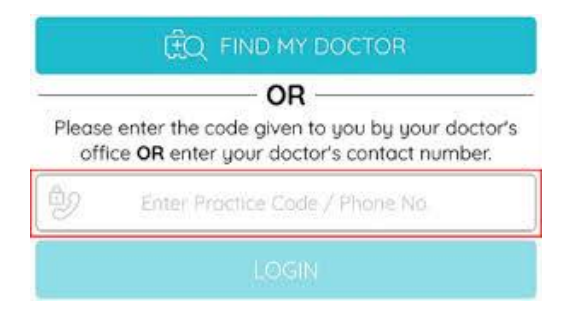

### 6. ONCE DOWNLOAD IS COMPLETE OPEN HEALOW APP:

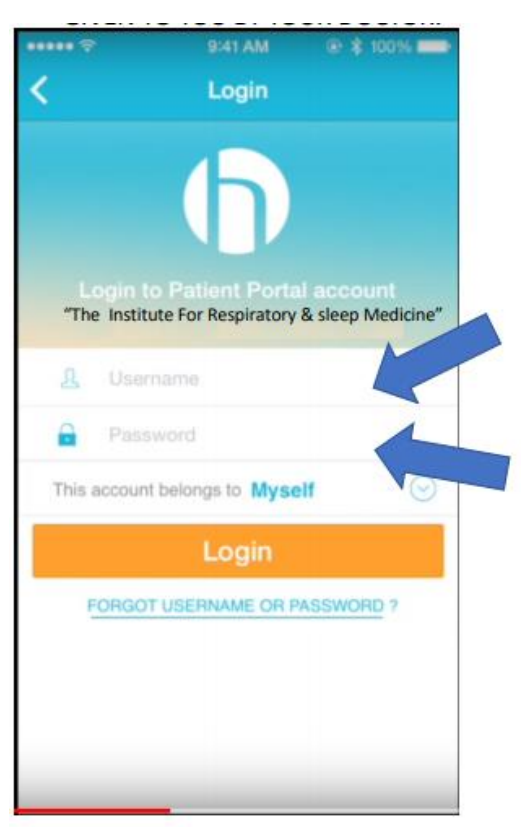

7. AFTER YOU ENTERED YOUR USERNAME AND PASSWORD, CLICK :NEXT:

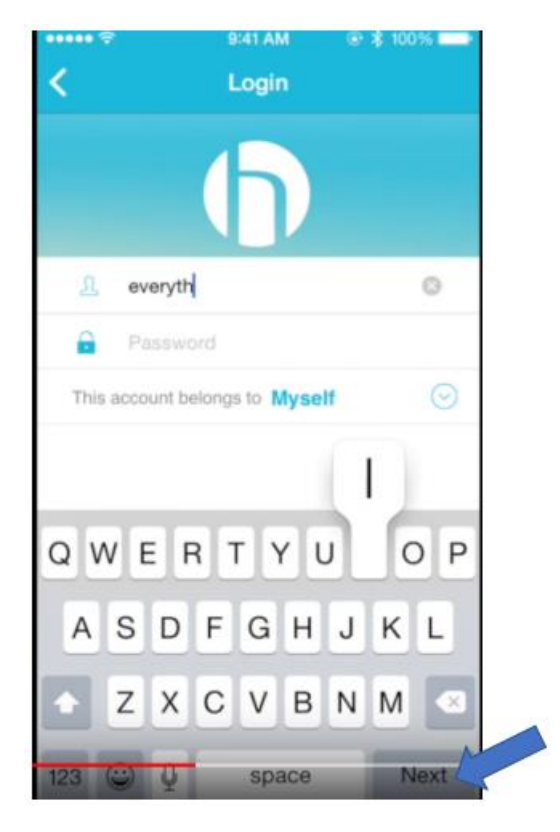

### 8. AGREE TO TERMS OF USE BY CLICKING ON ORANGE BOX:

| ***** 🖓                                                                                                    | 9:41 AM                                                                                                    | @ \$ 100%                                                                                                    |
|----------------------------------------------------------------------------------------------------|----------------------------------------------------------------------------------------------------|----------------------------------------------------------------------------------------------------|
|                                                                                                    | Terms of Use                                                                                                    | Cancel                                                                                                    |
| secure netw<br>managing th<br>doctors' app<br>related item<br>tablets in o<br>improved q<br>care. The<br>Healow.com<br>owned and<br>(the "Sites") | ork that with as<br>eir medical record<br>pointments and o<br>is from their mo<br>rder to assist the<br>uality, safety, and<br>Application will<br>and other websi<br>operated by ECW | sist patients in<br>ls, prescriptions,<br>other healthcare<br>oble phones or<br>em in obtaining<br>d efficiency of<br>l interact with<br>ites and portals<br>' or its affiliates |
|                                                                                                    | 11-1                                                                                                    |                                                                                                    |

#### Terms and Conditions:

This Terms of Use Agreement ("Terms of Use" or "Agreement") defines the terms and conditions under which ECW makes the Application available. BY DOWNLOADING AND USING THE APPLICATION, YOU AGREE TO THESE TERMS OF USE. IF YOU DO NOT AGREE, DO NOT USE THE APPLICATION.

These Terms of Use are a legally binding

I agree to the terms & conditions

## 9. BEGIN BY VALIDATING PORTAL USER: ENTER DOB & PHONE # THEN CLICK NEXT AFTER YOU ARE DONE:

| User Valida                                                                                                    | ation                                                                        |                                                     |                                                                      |
|----------------------------------------------------------------------------------------------------|------------------------------------------------------------------------------|-----------------------------------------------------|----------------------------------------------------------------------|
| Welcome Optin                                                                                                    | nus,                                                                         |                                                     |                                                                      |
| As an added secur<br>one of the question<br>yourself. By submit<br>confirming that you<br>the access credent<br>information in error<br>Date Of Birth | rity measur<br>ns below to<br>ttling this in<br>u are the in<br>tials and ha | e, pleas<br>authen<br>formatic<br>tended<br>tve not | e answer any<br>ticate<br>on you are<br>recipient of<br>obtained the |
|                                                                                                    |                                                                              |                                                     |                                                                      |
|                                                                                                    | OR                                                                           |                                                     |                                                                      |
|                                                                                                    |                                                                              |                                                     |                                                                      |
| Phone Number                                                                                                    |                                                                              |                                                     |                                                                      |

## 10. CONTINUE TO RE-SETTING YOUR PASSWORD & SET UP YOUR SECURITY QUESTION:

| *** 🗢      | 9:41 AM            |       |
|------------|--------------------|-------|
| ancel      | Validate Portal    | User  |
| Reset      | Password           |       |
| New Pass   | sword              |       |
|            |                    |       |
| Confirm N  | lew Password       |       |
| 1          |                    |       |
| Customize  | your security ques | tion. |
| Security C | Juestion           |       |
| Answer     |                    |       |
|            |                    |       |
|            |                    |       |

## 11. AGREE TO PRACTICE CONSENT FORM:

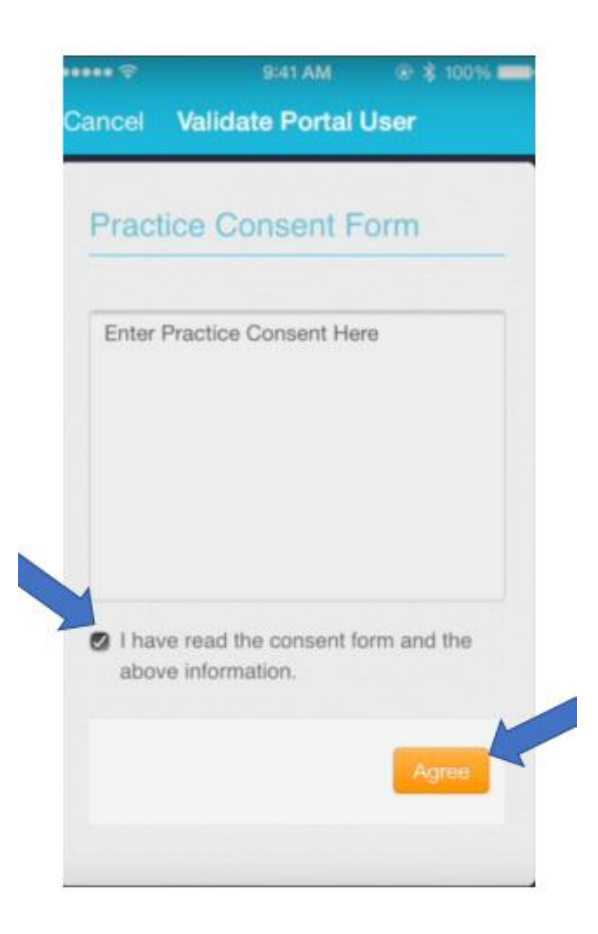

## 12. CONGRATULATIONS! YOU ARE ALMOST THERE!

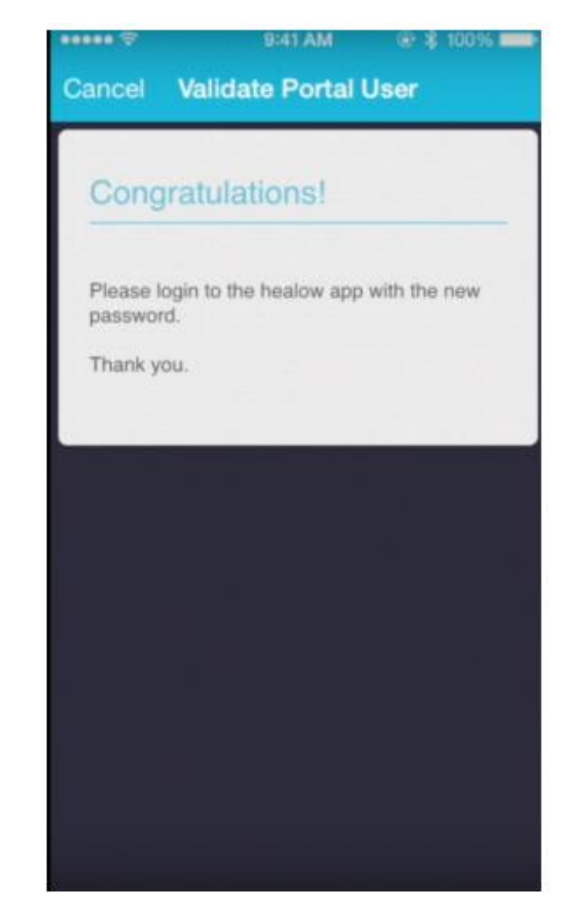

## 13. LOG IN AGAIN WITH YOUR NEW PASSWORD:

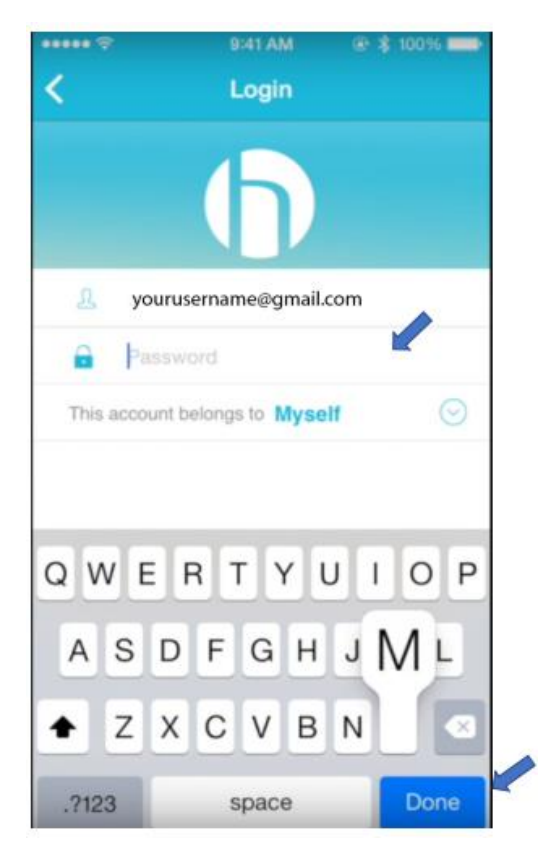

14. NEXT IT WILL ASK YOU TO CREATE A PIN (With this user PIN you will be able to log into this APP in the future without entering your password)

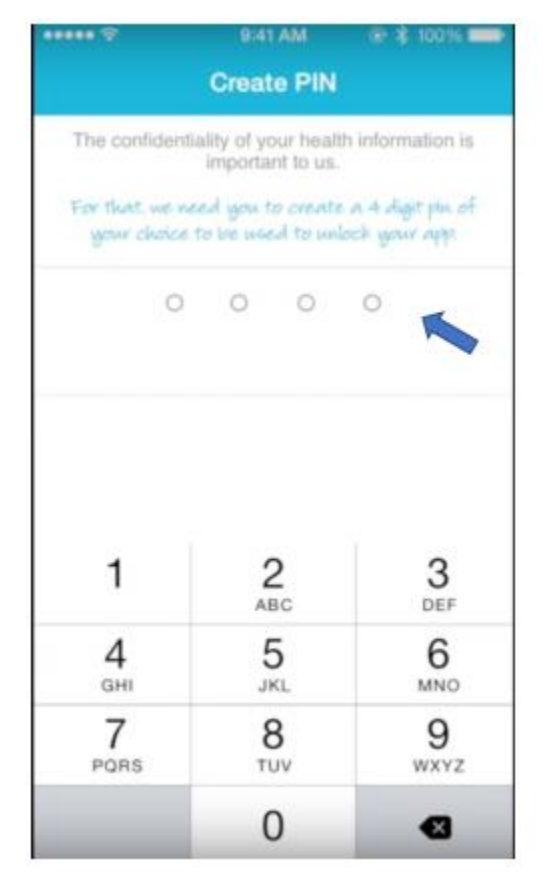

## 15. THEN IT WILL TAKE YOU TO MAIN SCREEN WHERE YOU WILL BE ABLE TO MANAGE YOUR APPOINTMENTS

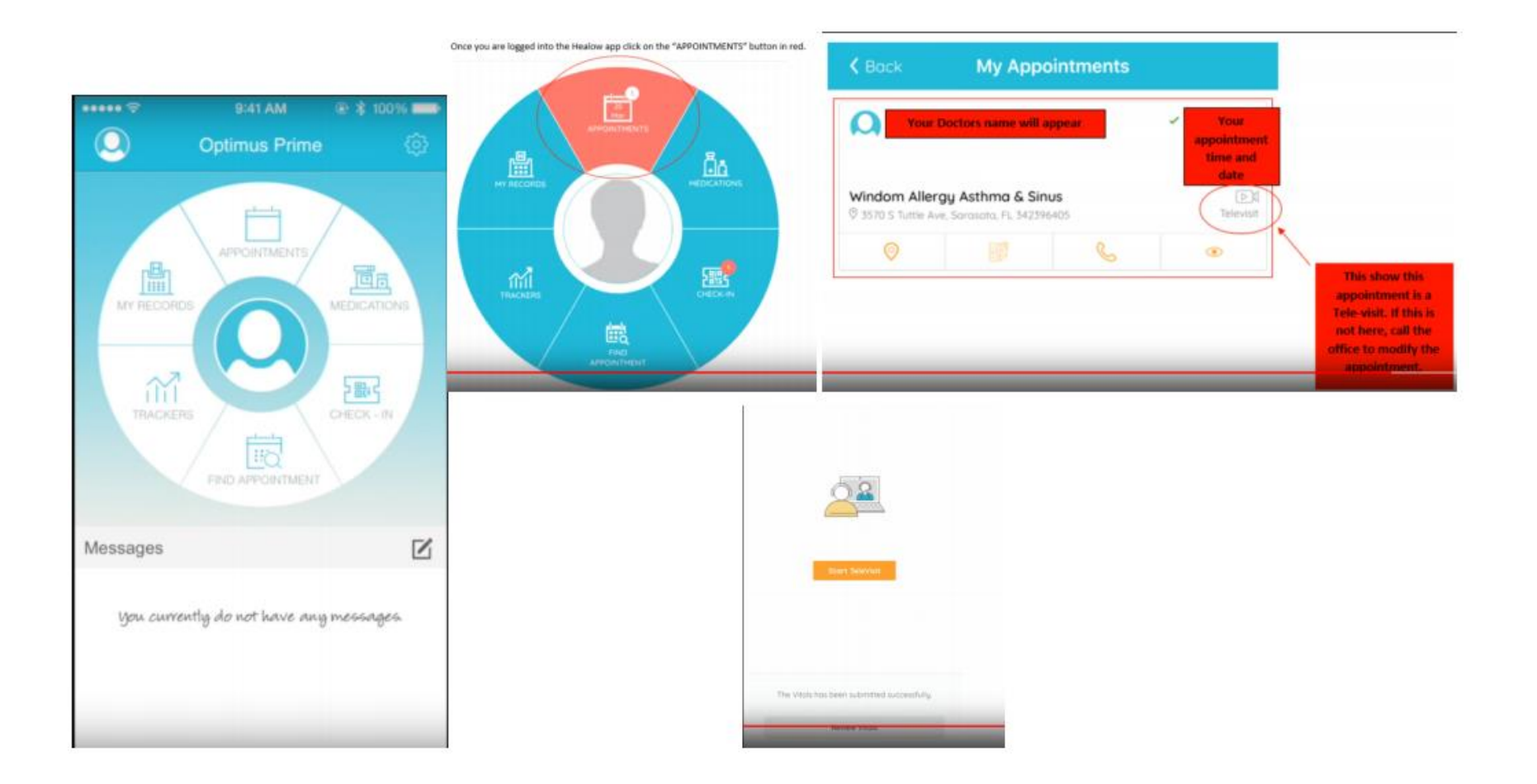